## 技術ノート KGTN 2017071201

## 現象

[Windows] Windows 10 の累積的な更新プログラムを適用するとエラーで失敗する.

## 説 明

管理者としてコマンド プロンプトを開き, 次のコマンドを順に実行してください. その後に, 改めて更新プログラ ムを適用してください.

DISM.exe /Online /Cleanup-image /Restorehealth \*1 sfc /scannow \*2

\*1 システムイメージのチェックを実行し,破損していた場合は Windows Update から入手して修復する. \*2 システムファイルが不正に置き換えられていなかチェックし,可能なら元のファイルに戻す.

Last reviewed: Jul 12, 2017 Status: DRAFT Ref: NONE Copyright © 2017 kitASP Corporation